## It's simple to register on www.pathwaysawarua.com

## Here's what you do:

**1.** Go to **pathwaysawarua.com** and click on the **Tertiary Educator Register** button on the homepage.

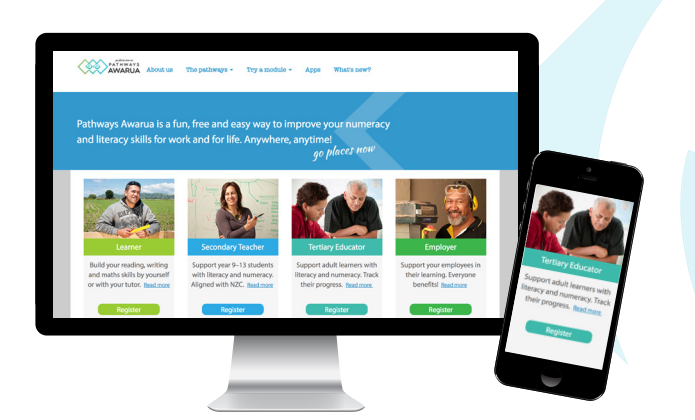

**2.** Enter the name of your organisation. If your organisation is not on the list, click the link and request to be added.

**3.** Complete the rest of the form and click **Register** Keep a record of your username and password.

**4.** Your group's unique join code is on the **welcome page**, and will also be emailed to you. This is the code you give your learners.

**5.** Now you are ready to upload or invite learners to join your group. We highly recommend you check out the PD modules on *How to use Pathways Awarua* to familiarise yourself with the interface and the available functionality.

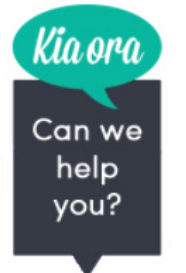

## Need help?

Live chat offers support 7.30am–5pm weekdays, or use the <u>Contact Us</u> link to email.

go places

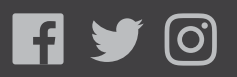

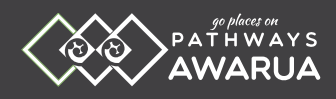

| nii out this ionn to | o start your acco | unt and crea | ite your class. |                    |
|----------------------|-------------------|--------------|-----------------|--------------------|
| Firstname            |                   | ]            |                 |                    |
| Lastname             |                   |              |                 |                    |
| E-mail address       |                   |              |                 |                    |
| Username             |                   |              |                 |                    |
| Password             |                   |              |                 |                    |
| Confirm password     |                   |              |                 |                    |
| Enter below your     | organisation's na | ime or ID nu | mber, and se    | lect it from the l |
| Organisation name o  | r number          |              | I cannot find n | ny organisation.   |
| Address:             |                   |              |                 |                    |
| Enter a name for y   | our class below.  |              |                 |                    |
| Class                |                   |              |                 |                    |

|   | my username   |  |
|---|---------------|--|
|   | my password   |  |
|   |               |  |
|   | my join code  |  |
| ( |               |  |
| ( | my group name |  |